## Parallel/Grid Mathematica on Vikram-100 HPC

(1) Login to PRL HPC Cluster - vikram-100

ssh –X username@vikram-100

(2) After successful login, add the mathematica path using below module add command

module add grid-mathematica/grid-math

Now, to open mathematica type command - mathematica

(3) Click on New Document. It will open blank mathematica notebook.

(4) Click on edit  $\rightarrow$  Preferences  $\rightarrow$  Parallel and set the Local Kernels parameter as shown in below image.

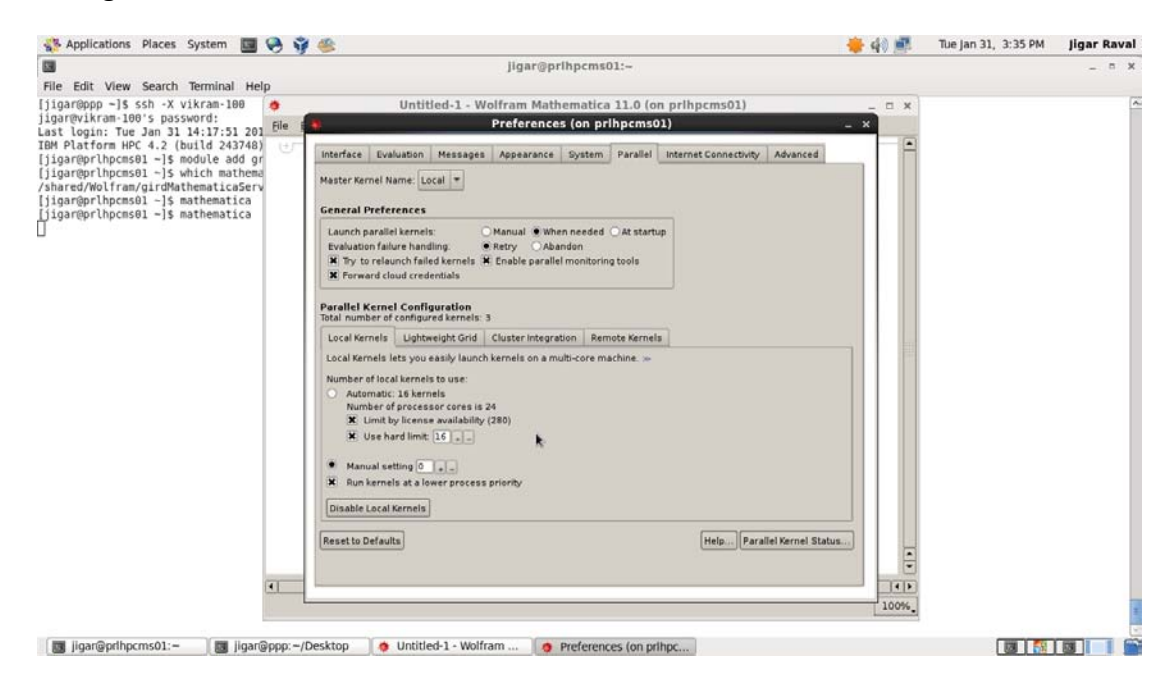

(5) Now, click on Remote Kernels and add the hosts as shown in below image. At present, for testing, kindly add hosts – compute090, compute091, compute092, compute093, compute094, compute095, compute096. Kindly CAREFULLY type the following command under the caption - "Use custom launch command". Any mistake in below command does not start the remote kernel. *Replace username with your hpc login name in below command.* 

ssh -x -f username@compute090 wolfram -wstp -linkmode Connect `4` -linkname '`2`' - subkernel –noinit

\*\*\* Kindly replace username with your loginname of Vikram-100.

| 🐇 Applications Places System 🔳 🔗 🥞 🎕                                                                                                    | 4) 🛋 | Tue Jan 31, 3:36 PM | Jigar Raval |
|----------------------------------------------------------------------------------------------------|------|---------------------|-------------|
| jigar@prlhpcms01:~                                                                                                    |      |                     | _ = ×       |
| File Edit View Search Terminal Help                                                                                                    |      |                     |             |
| File Edit View Search Terminal Help   [jigar@prihpcms0] - j\$ ssh. × vikram-100   [jigar@prihpcms0] - j\$ module add gr   [jigar@prihpcms0] - j\$ module add gr   [jigar@prihpcms0] - j\$ module add gr   [jigar@prihpcms0] - j\$ mathematica   [jigar@prihpcms0] - j\$ mathematica   [jigar@prihpcms0] - j\$ mathematica   [jigar@prihpcms0] - j\$ mathematica   Parallel Kernels:   [Jigar@prihpcms0] - j\$ mathematica     Parallel Kernels:   [Jigar@prihpcms0] - j\$ mathematica     Parallel Kernels:   [Jigar@prihpcms0] - j\$ mathematica     Parallel Kernels:   [Jigar@prihpcms0] - j\$ mathematica     Parallel Kernels:   [Jigar@prihpcms0] - j\$ mathematica     Parallel Kernels:   [Jigar@prihpcms0] - j\$ mathematica     Parallel Kernels:   [Jigar@prihpcms0] - j\$ mathematica     Parallel Kernels:   [Jigar@prihpcms0] - j\$ mathematica     Parallel Kernels:   [Jigar@prihpcms0] - j\$ mathematica     Parallel Kernels:   [Jigar@prihpcms0] - j\$ mathematica     Parallel Kernel Configuration   Total number of configuration   Total number of configuration   Total number of configuration   Total number of configuration   Total number of configuration   Total number of configuration   Total number of configuration   Total number of configuration   Ital configuration <t< td=""><td></td><td></td><td></td></t<> |      |                     |             |
|                                                                                                    |      |                     | ~           |

(6) After setting the parameter, close the windows and click on mathematica blank notebook.

(7) Type the command – *LaunchKernels[]* and execute to launch the kernel on remote host (compute090 and compute091). Now, run your parallel mathematica code.

| Physicalous Praces System                                                                                                    | v y s                                                                                                    | NV SP | tue jair 51, 5.30 PM | Jugar Have |
|----------------------------------------------------------------------------------------------------|----------------------------------------------------------------------------------------------------|-------|----------------------|------------|
| 3                                                                                                    | jigar@prlhpcms01:-                                                                                                    |       |                      |            |
| file Edit View Search Terminal Hel                                                                                                    |                                                                                                    | -     |                      |            |
| [] Joardpop - [5 Sch - X vikrat<br>Lat legis: Two Jan 31 Ad JST 2015 201<br>[Der Pilators HPC 4.2 (Duild 243)468<br>[Der Pilators HPC 4.2 (Duild 243)468<br>[Der Pilators HPC 4.2 (Duild 243)468<br>[Joardpot [Decodo -] 5 mothematica<br>[joardpot [Decodo -] 5 mothematica<br>[joardpot [Decodo -] 5 mothematica | Untitled-1 * - Wolfram Mathematica 11.0 (on prihpcms01)                                                                                                    | - T * |                      |            |
|                                                                                                    | Ele Edit Insert Format Sell Graphics Exaluation Palettes Window Help                                                                                                    | 100   |                      |            |
|                                                                                                    | http://withing.com/withing.com/wit | 16    |                      |            |
|                                                                                                    | <pre>(WernelObject[1, compute090], KernelObject[2, compute090], KernelObject[3, compute091])</pre>                                                                                                    | 1     |                      |            |
|                                                                                                    | 507 1 • 1                                                                                                    | 11    |                      |            |
|                                                                                                    | (hep)- 2                                                                                                    | 3     |                      |            |
|                                                                                                    | sin - CloseKernels[]                                                                                                    | 11    |                      |            |
|                                                                                                    | Daids [KernelObject]], compute000, defuncts].                                                                                                    |       |                      |            |
|                                                                                                    | <pre>KernelObject[2, compute090, <defunct>], KernelObject[3, compute091, <defunct>])</defunct></defunct></pre>                                                                                                    | - H   |                      |            |
|                                                                                                    | soit reverse all subsets permutations more                                                                                                    | 0     |                      |            |
|                                                                                                    |                                                                                                    |       |                      |            |
|                                                                                                    |                                                                                                    |       |                      |            |
|                                                                                                    |                                                                                                    |       |                      |            |
|                                                                                                    |                                                                                                    |       |                      |            |
|                                                                                                    |                                                                                                    |       |                      |            |
|                                                                                                    |                                                                                                    |       |                      |            |
|                                                                                                    | ×                                                                                                    |       |                      |            |
|                                                                                                    |                                                                                                    |       |                      |            |
|                                                                                                    |                                                                                                    |       |                      |            |
|                                                                                                    |                                                                                                    |       |                      |            |
|                                                                                                    |                                                                                                    |       |                      |            |
|                                                                                                    | •1                                                                                                    | [4]]) |                      |            |
|                                                                                                    |                                                                                                    | 100%  |                      |            |

(8) Type the command – *CloseKernels[]* and execute to close/shutdown the kernel on remote hosts. Kindly do not forget to close/shutdown the running kernel. This will reduce the usage of memory and cpu on compute nodes.

Kindly send your feedback/suggestions to <a href="mailto:support@prl.res.in">support@prl.res.in</a>